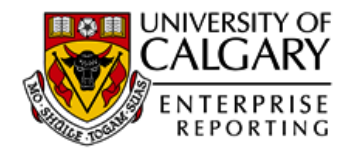

### Logging Into Cognos User Guide

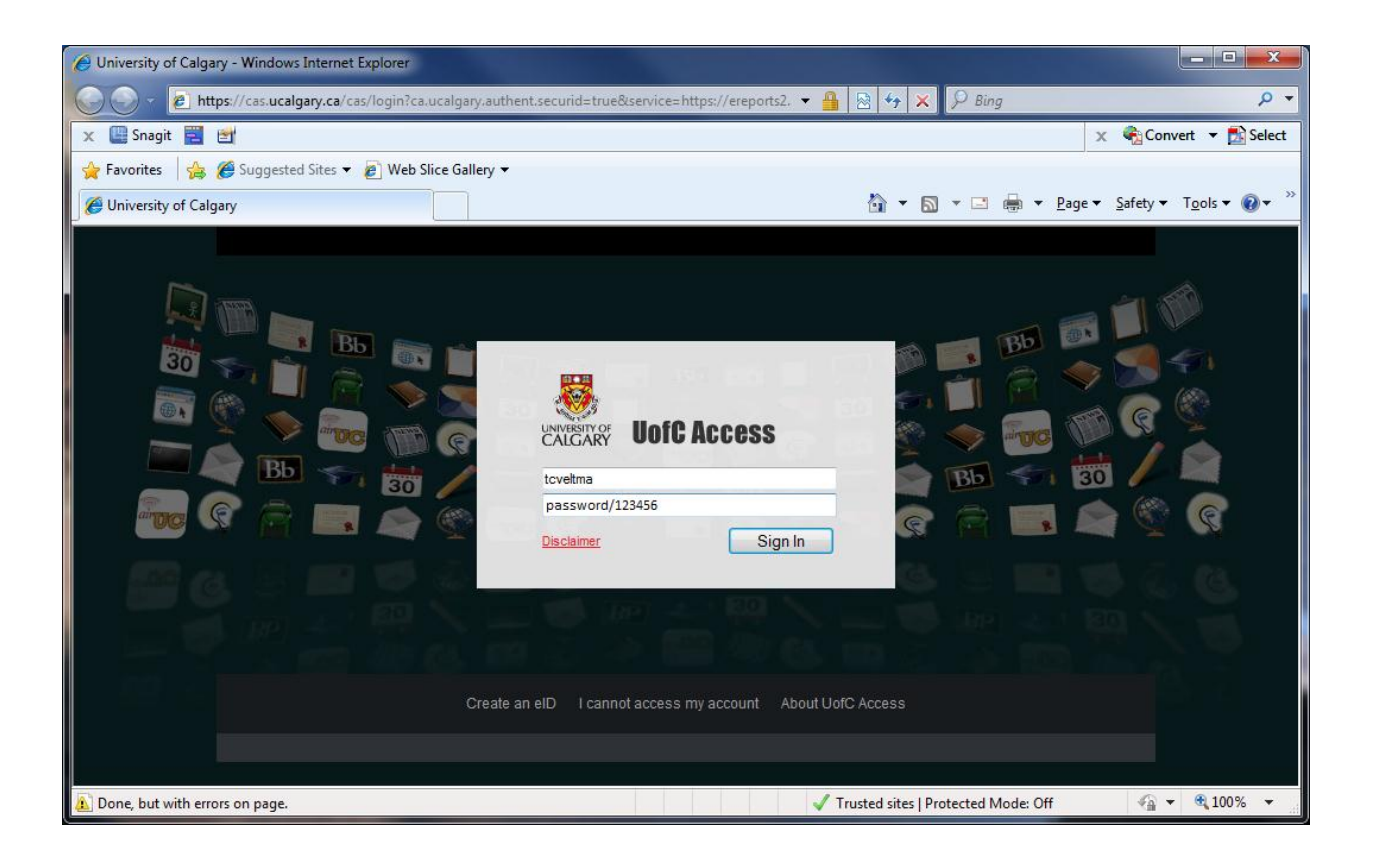

| 1 | OV                                           | ERVIEW                               | 2 |  |  |
|---|----------------------------------------------|--------------------------------------|---|--|--|
|   | 1.1                                          | What is Enterprise Reporting?        | 2 |  |  |
|   | 1.2                                          | How current is the data?             | 2 |  |  |
|   | 1.3                                          | What types of reports are available? | 2 |  |  |
|   | 1.4                                          | Getting help and information         | 2 |  |  |
| 2 | 2 ACCESSING THE COGNOS REPORTING ENVIRONMENT |                                      |   |  |  |
|   | 2.1                                          | How to access                        | 3 |  |  |
|   | 2.2                                          | Navigating Cognos                    | 5 |  |  |

# **1** Overview

### 1.1 What is Enterprise Reporting?

Enterprise Reporting is a system that gathers and consolidates data from various applications and sources, and uses the Cognos reporting environment to deliver timely, accurate information on many areas of the University.

#### 1.2 How current is the data?

Report data is updated nightly. The numbers shown on a report run today are generally current as of the previous day.

### 1.3 What types of reports are available?

Standardized reports are provided in order to satisfy the information needs of our typical client. The areas covered by standard reports include:

- Finance
- Human Resources
- Research
- Student
- Supply Chain
- Other

### 1.4 *Getting help and information*

If the user manual does not provide you with the information you need, or to request access to Enterprise Reporting, contact IT by:

- **Phone** (403) 220-5555
- Email <u>itsupport@ucalgary.ca</u>
- **Submit a help ticket** Click the help ticket link at the bottom of any report page and follow the instructions.

## 2 Accessing the Cognos Reporting Environment

#### 2.1 How to access

1. Go to <u>https://ereports2.ucalgary.ca</u> and click on "Login to Enterprise Reporting" in the Quick Links sidebar:

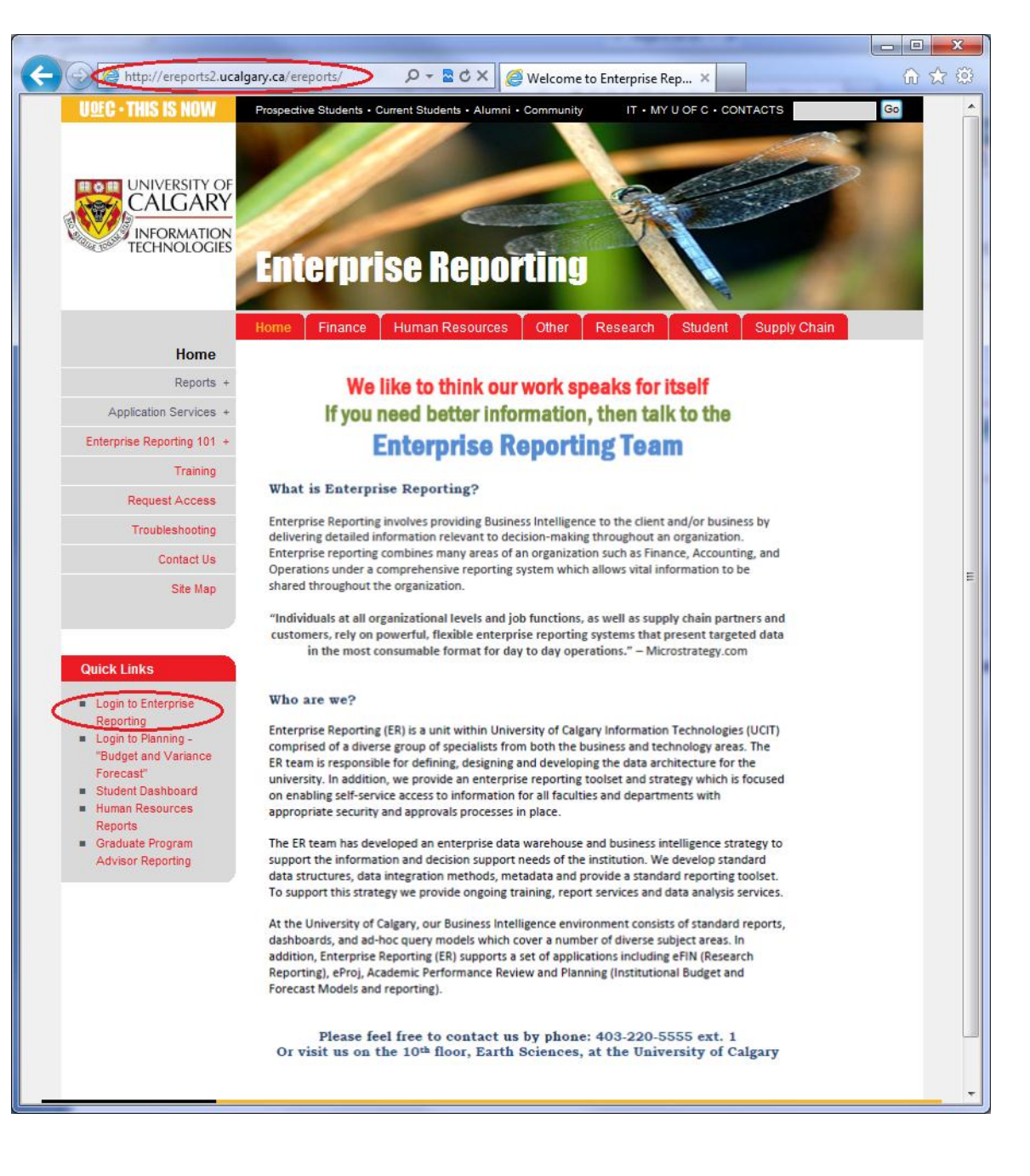

- 2. The My UofC screen will appear. Type in your eID and your password in the form of "PIN/SecureID". In entering your password, remember:
  - Your PIN is the PIN you registered when you received your SecureID.
  - If you do not have a SecureID, contact IT to request one.
  - Your PIN should be all lower case letters.
  - Enter a "/" between your PIN and the SecureID
  - The SecureID is 6 digits and changes every 60 seconds.
  - You must press "Sign In" before the number on your SecureID changes.

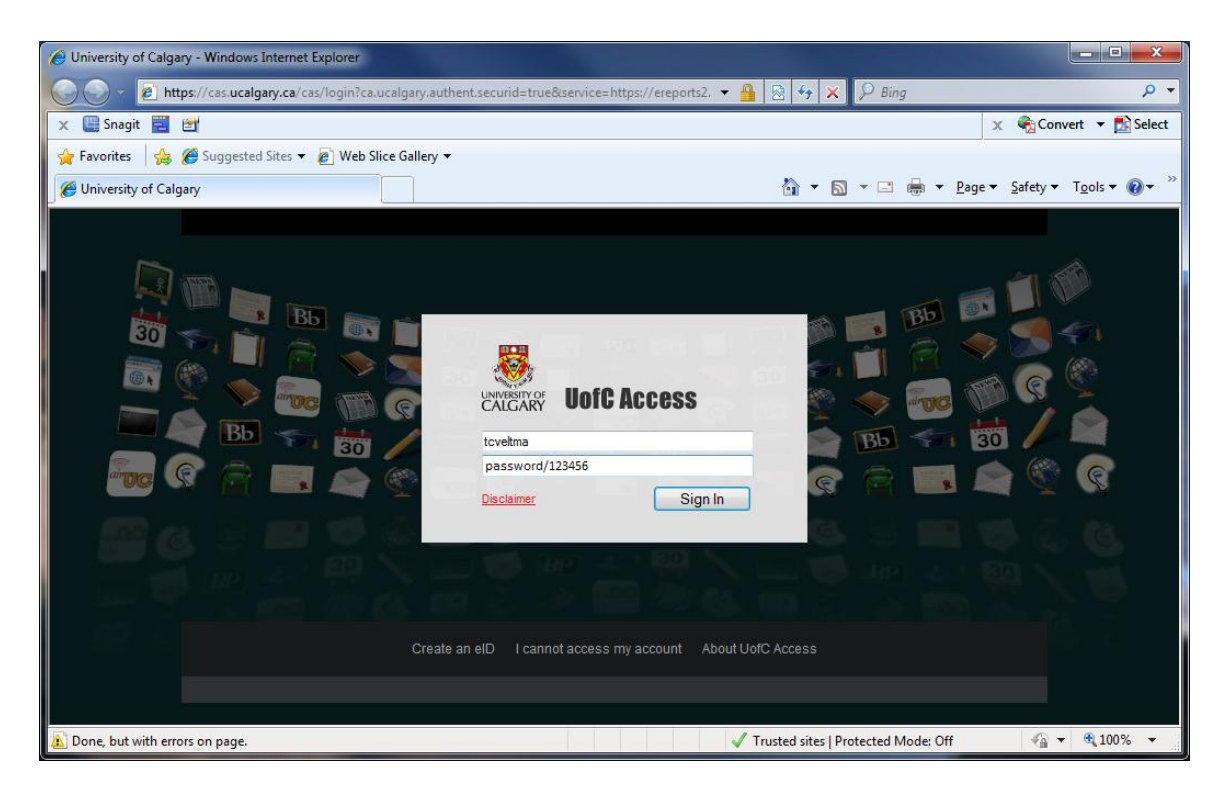

3. If your computer or browser has a password storage system, or auto-complete function, you may be asked if you want the system to remember your password. Click "No".

| AutoComplete |                                                                                                    |  |  |  |  |  |  |
|--------------|----------------------------------------------------------------------------------------------------|--|--|--|--|--|--|
| <u> </u>     | The password you entered does not match the password stored in Windows for this user name.<br>Do you want to change the password stored in Windows to |  |  |  |  |  |  |
|              | your new entry? <u>Y</u> es <u>No</u>                                                                                                    |  |  |  |  |  |  |

2.2 Navigating Cognos

The following page, the main page, will appear:

| IBM° COGNOS° 8                              | tcveltma                                                                                                    | Log On Log Off |
|---------------------------------------------|----------------------------------------------------------------------------------------------------|----------------|
| My Content<br>My home<br>IBM Cognos content | My Actions         V       Query my data         V       Analyze my business         V       Create professional reports         V       Manage my events |                |
| Show this page in the future                |                                                                                                    | Quick Tour     |
|                                             |                                                                                                    | IEM.           |

The main page displays the various content and actions you can perform from within the Cognos reporting environment. Select "My home" to access the reports.

#### Student Dashboard User Guide

The resulting page is the "Public Folders" page:

| IBM Cognos Connection              | tcveltma Log On 🔻 🔯           | • <b>`                                   </b> |
|------------------------------------|-------------------------------|-----------------------------------------------|
| By Public Folders My Folders       |                               |                                               |
| Public Folders                     | III 🗀 😻 📽                     | 👪 🐰 📭 🛍 🗙 🛃 🏥                                 |
|                                    |                               |                                               |
|                                    | Entries: 1                    |                                               |
|                                    |                               | Actions                                       |
|                                    | February 17, 2011 12:21:58 PM | more                                          |
|                                    | February 17, 2011 12:22:06 PM | more                                          |
|                                    | February 17, 2011 12:22:16 PM | more                                          |
| PS Accounts Receivable             | July 29, 2011 5:49:59 PM      | More                                          |
| PS General Ledger                  | December 14, 2011 8:57:35 AM  | More                                          |
| EP Finance Mart                    | January 11, 2012 2:44:10 PM   | More                                          |
| PS Research and Trust              | January 26, 2012 2:31:42 PM   | More                                          |
| Agency Report                      | May 30, 2011 11:14:29 AM      | More                                          |
| PS Procure to Pay                  | February 17, 2011 4:31:54 PM  | More                                          |
| Contract and Bid Management System | February 17, 2011 7:06:06 PM  | More                                          |
| PS HR Payrol                       | January 19, 2012 11:03:30 AM  | More                                          |
| E PS LERS                          | May 12, 2011 11:00:00 AM      | More                                          |
| PS PGME                            | August 25, 2011 4:00:44 PM    | More                                          |
| PS Student Admissions              | February 17, 2011 4:30:16 PM  | More                                          |
| PS Student Awards                  | December 8, 2011 12:38:51 PM  | 🚰 More                                        |
| PS Student Finance                 | November 3, 2011 4:12:02 PM   | More                                          |
| PS Student Records                 | December 15, 2011 3:56:45 PM  | More                                          |
| PS Student Records History         | November 24, 2011 4:28:27 PM  | More                                          |
| PS Student Weekly Snapshots        | September 15, 2011 3:22:50 PM | More                                          |
| PS Student Periodic Snapshots      | May 26, 2011 1:31:38 PM       | More                                          |
| PS Student LERS Snapshots          | September 29, 2011 3:54:22 PM | More                                          |
| 📃 🦢 USRI Reporting                 | January 19, 2012 11:51:45 AM  | More                                          |
| 🔲 🦢 Graduate Student Salary        | January 13, 2011 2:08:40 PM   | More                                          |
| Donor Award                        | June 27, 2011 2:18:13 PM      | More                                          |
| 🔲 🎦 High Density Library           | March 2, 2011 9:37:34 AM      | More                                          |

From the Public Folders page you can view and select the types of reports you would like to run.